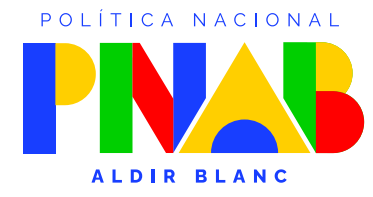

MINISTÉRIO DA CULTURA

**GOVERNO FEDERAL** 

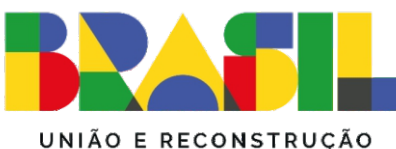

# ANEXO 01

Guia Completo Para Cadastro, Inscrição e Solicitação de Recursos Pelo Protocolo Digital Neste guia, ensinaremos você passo a passo no processo de cadastramento e inscrição de projetos nos Editais da PNAB 2024, utilizando o protocolo digital da Prefeitura Municipal de Araranguá. Antes de iniciar o preenchimento, é importante conferir todos os documentos que serão protocolados na inscrição. Verifique se estão preenchidos e nomeados corretamente. Lembre-se de que os arquivos devem estar no formato PDF e não podem ter mais de 8MB cada. Você poderá anexar guantos documentos desejar.

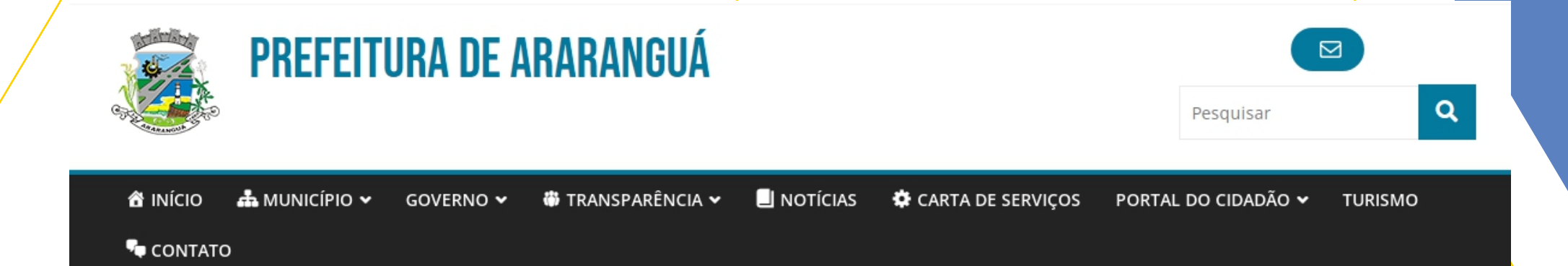

### POLÍTICA NACIONAL ALDIR BLANC DE FOMENTO À CULTURA - PNAB

A Administração Municipal de Araranguá, por meio do Departamento de Cultura e em parceria com o Conselho

Municipal de Política Cultural, informa a abertura dos ec que tem a finalidade da inscrição de projetos culturais d atividades artístico-culturais com vistas ao dese**rvado**me

Clique neste link para dar inicio a inscrição de seu projeto.

Para realizar a inscrição do seu projeto, a se o link: https://bit.ly/editalfomentoculturallpg ou siga os passos abaixo: nselho inicio eto.

 Acesse o site da Prefeitura de Araranguá – Setor de Protocolo, clique na aba "Emissão de Protocolo" para acessar a página;

- Caso não tenha cadastro junto à prefeitura, será necessário fazer o mesmo. Caso contrário, basta você informar seu CPF e a senha para efetuar o login;
- Procure pelo assunto "Inscrição de Proieto Cultural",

## AUTOATENDIMENTO

## Primeiro passo: Realize seu cadastro.

Caso já possua cadastro, insira seu CPF ou CNPJ e sua senha.

Se ainda não tiver cadastro, vamos realizar um agora. Siga o passo a passo a seguir.

|                                     | parência Portal do Cidadão                                                                                                    | A A-                                                                                                    | A+ 🎒 🛞 CADASTRE-SE LC                               | обім <b>→)</b>                                                  |                     |
|-------------------------------------|----------------------------------------------------------------------------------------------------|----------------------------------------------------------------------------------------------------|-----------------------------------------------------|-----------------------------------------------------------------|---------------------|
| AUTOATENDIMENTO                     |                                                                                                    | O que você pr                                                                                                    | ecisa? (CTRL+SHIFT+F)                               | Q                                                               |                     |
| Rancos Cidadão Contabilidade Educ   | ação Empresa Engenheiro Fornecedores                                                                                                    | mobiliária Servidor Público Saúde Soci                                                                           | ial <b>Tabelionato</b> Vigilância                   |                                                                 |                     |
| SERVIÇOS DESTAQUE                   | <ul> <li>Serviços &gt; Emissão de Processo Digital</li> </ul>                                                                                                    |                                                                                                    |                                                     |                                                                 |                     |
| Ernissão de Guias Receitas Diversas | Ainda não possuo<br>Para realizar seu cadastro o pro-<br>e rápido!<br>Informe seus dados pessoais<br>confirme via E-mail;<br>Sua solicitação será Avaliad<br>liberação você será informad<br>mail ou SMS. | acesso!<br>Já sou cadastra<br>CPF/CNPJ:<br>123.456.789-10<br>Senha:<br><br>Acessar<br>Esqueceu sua senha? Clique | ado!<br>Caso já po<br>insira<br>ou CNPJ             | ossua cadastro,<br>a seu CPF<br>J e sua senha.                  |                     |
| Emissão de Guias ISS/Taxas          | Clique neste lin<br>Clique neste lin<br>Realizar se<br>Cadastro                                                                                                    | k para<br>eu                                                                                                    | TENÇÃO: O nome<br>mesmo do ca<br>pessoa física quar | do proponente dev<br>adastro, tanto para<br>nto para pessoa jur | ve ser c<br>rídica. |

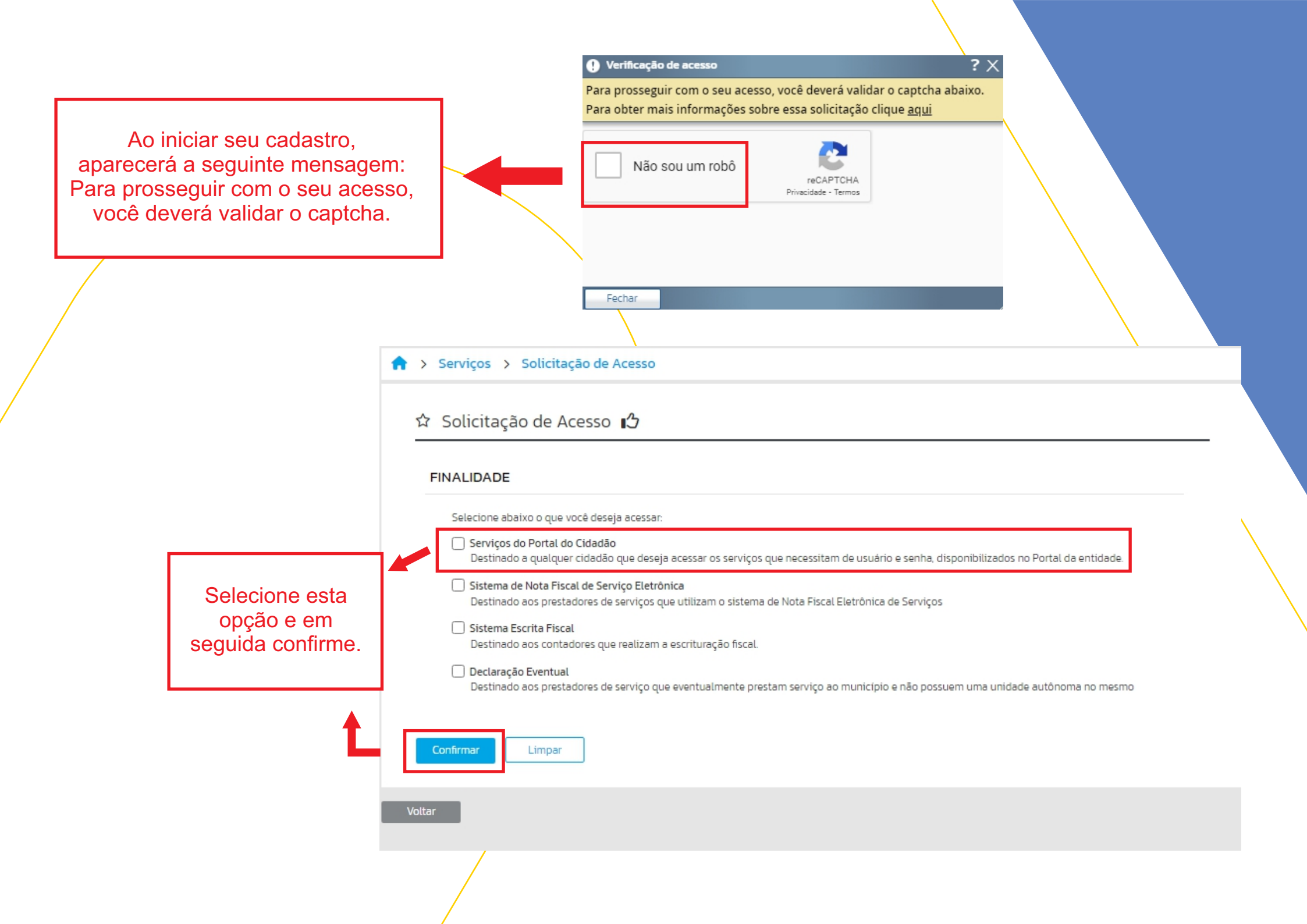

Preenchimento de Dados: Nesta etapa, você irá inserir seus dados pessoais.
 É essencial que preste muita atenção ao preencher cada campo e verifique cuidadosamente todas as informações antes de prosseguir para garantir que estão corretas.

| DADOS PESSOAIS                                                 |                                                       | ENDEREÇO                                                                                                    |                                                   |
|----------------------------------------------------------------|-------------------------------------------------------|----------------------------------------------------------------------------------------------------|---------------------------------------------------|
| Tipo Pessoa * Selecione  RG: Nome * Sexo * Não Informado  CDC: | CPF *<br>000.000-00<br>Data Nascimento:<br>00/00/0000 | CEP *<br>□ 00 000-000<br>Estado: Cidade *<br>SC ▼ Araranguá ▼<br>Bairro *<br>Digite o nome do bairro<br>Logradouro *<br>Digite o nome do logradouro (Ex: Rua, Avenida, etc.)<br>Número: Complemento:<br>□ □ □ □ □ □ □ □ □ □ □ □ □ □ □ □ □ □ □ |                                                   |
| CRC:<br>Telefone *<br>()<br>E-mail *                           | Celular *                                             | ANEXOS<br>Clique aquí para enviar arquivos<br>ou arraste e solte nesta área<br>O tamenho máximo para upload de arquivos é de 2MB<br>Atenção: Este campo não<br>é obrigatório.<br>Você não deve anexar<br>seu projeto aqui.                    |                                                   |
| Confirmação de E-mail *<br>Senha *                             | Confirme sua Senha *                                  | Dados Preenchidos<br>Agora só confirmar                                                                                                    | ualquer<br>e-se de<br><sup>-</sup> sua<br>seguro. |

#### Aviso

#### SISTEMA Portal do Cidadão

#### CÓDIGO DA MENSAGEM: WPO-000021

Solicitação de Acesso enviada com Sucesso!

Você receberá na sequência um e-mail para confirmar a Solicitação efetuada!

Verificar Mais Detalhes

OK

Solicitação de Acesso enviada com Sucesso!!

Sua solicitação de cadastro foi recebida com sucesso. Em breve, você receberá um e-mail da Prefeitura Municipal de Araranguá (pma.infoara@gmail.com) com o assunto

"Confirmação de Solicitação de Acesso".

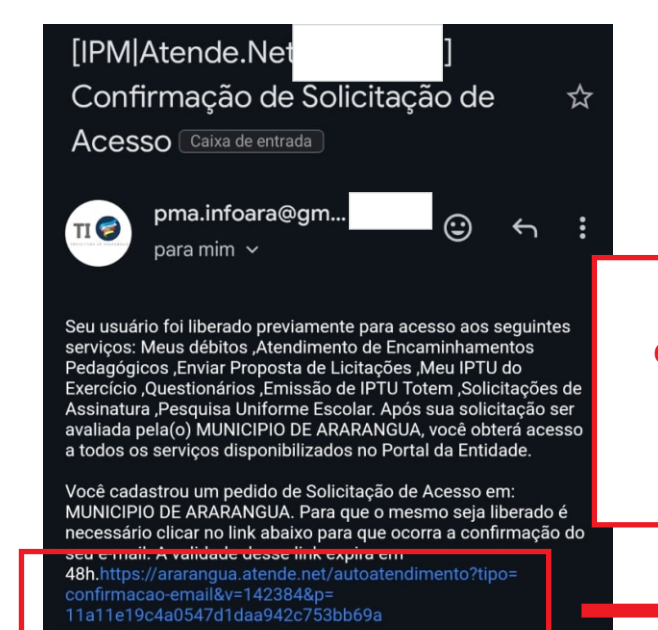

Ao receber o e-mail, confirme sua solicitação clicando no link fornecido. Perfeito! Agora, aguarde enquanto o setor de TI da Prefeitura Municipal de Araranguá processa sua solicitação e libera seu acesso. Assim que isso for concluído, você receberá outro e-mail confirmando a liberação e, então, poderá prosseguir com sua inscrição no Edital de Fomento Cultural da PNAB 2024.

Atenção: Para completar seu cadastro, lembre-se de realizá-lo durante o horário comercial da Prefeitura Municipal de Araranguá, das 08h às 17h30. Evite deixar para o último dia, pois você pode correr o risco de não conseguir concluir seu cadastro a tempo.

# Inscrição de projeto para os Editais de Política Nacional Aldir Blanc de Fomento à Cultura - PNAB

Edital de Chamamento Público Nº 01/2024 Aldir Blanc Seleção de Projetos Para Firmar Firmar Termo de Execução Cultural Com Recurso da Política Nacional Aldir Blanc de Fomento à Cultura - PNAB

Edital de Chamamento Público Nº 02/2024 Rede Municipal de Pontos de Cultura de Araranguá - SC

Edital de Chamamento Público Nº 03/2024 - Premiação Rede Municipal de Pontos de Cultura de Araranguá - SC

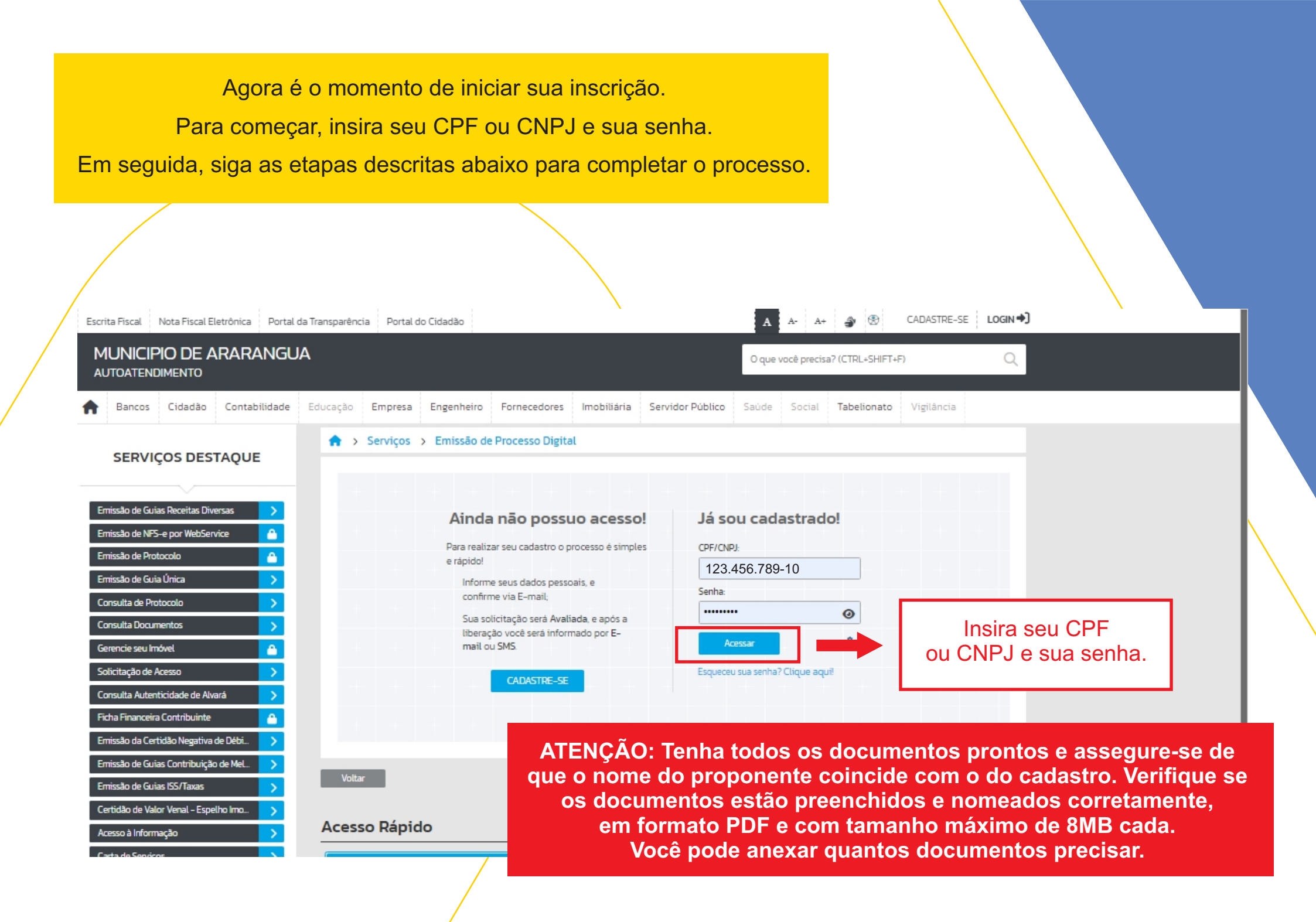

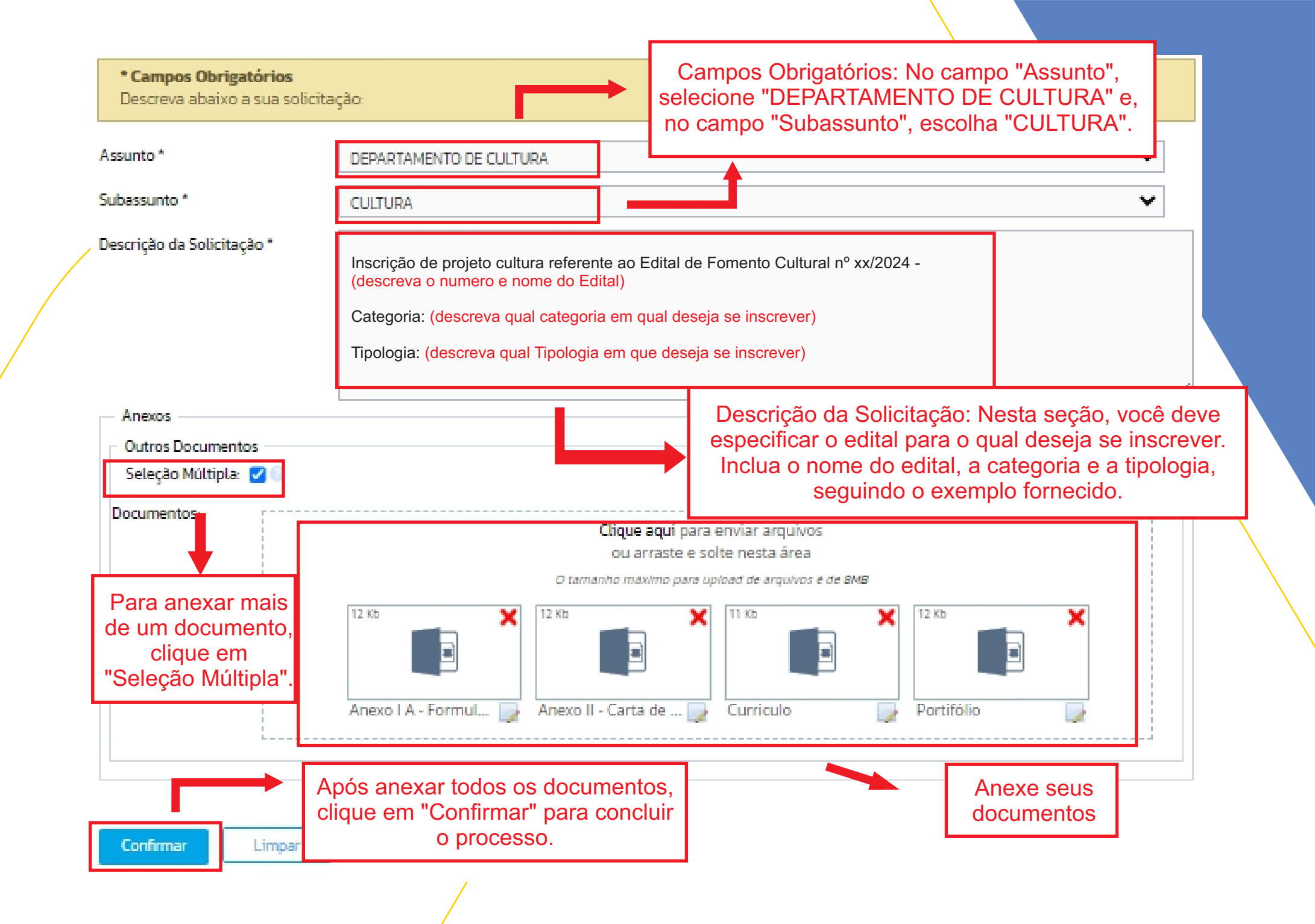

Sua inscrição foi concluída com sucesso! Você receberá um Documento comprovando seu protocolo contendo todos os detalhes da sua inscrição.

|   | Aviso                                                                                                    |                                |
|---|----------------------------------------------------------------------------------------------------|--------------------------------|
| 1 | Processo Digital                                                                                                 |                                |
|   |                                                                                                    | CÓDIGO DA MENSAGEM: WPT-000081 |
|   | Processo inserido com sucesso!<br>Número/Ano: 17130/2024 Código Verificador: 06707Z10<br>Verificar Mais Detalhes |                                |

OK.

ATENÇÃO: Para evitar que seu projeto seja desqualificado, preencha corretamente todos os campos obrigatórios e a descrição da solicitação. A escolha incorreta de setores ou informações erradas pode resultar na eliminação do seu projeto.

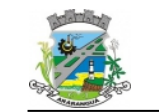

MUNICIPIO DE ARARANGUA Processo Digital Comprovante de Abertura do Processo

#### COMPROVANTE DE ABERTURA Processo: N° xxxx/2024 Cód. Verificador: xxxxxxxx

| Requerente:       | 123456 - NOME DO PROPONENTE  |                            |
|-------------------|------------------------------|----------------------------|
| CPF/CNPJ:         | 123.456.789-10               |                            |
| Endereço:         | PRAÇA HERCÍLIO LUZ Nº144     | CEP: 88.900-000            |
| Cidade:           | Araranguá                    | Estado: SC                 |
| Bairro:           | CENTRO                       |                            |
| Fone Res.:        | (48) 3521 0900               | Fone Cel.: (48) 99999-9999 |
| E-mail:           | cultura1@ararangua.sc.gov.br |                            |
| Assunto:          | DEPARTAMENTO DE CULTURA      |                            |
| Subassunto:       | CULTURA                      |                            |
| Data de Abertura: | 01/08/2024 17:01             |                            |
| Previsão:         | 31/08/2024                   |                            |
| Desumentes de Dr  |                              |                            |

| Entregue | Anexo                                          |
|----------|------------------------------------------------|
|          | Anexo I A - Formulario Padrão de Inscrição.pdf |
|          | Anexo II - Carta de Anuência.pdf               |
|          | Curriculo.pdf                                  |
|          | Portifólio.pdf                                 |
| 0        | Quantidade de Documentos Entregues: 0          |
|          | Entregue                                       |

Observação

Inscrição de projeto cultura referente ao Edital de Fomento Cultural nº xx/2024 -(descreva o numero e nome do Edital)

Categoria: (descreva qual categoria em qual deseja se inscrever)

Tipologia: (descreva qual Tipologia em que deseja se inscrever)

| <b>D</b> |      |      |
|----------|------|------|
| Req      | uere | erne |

Funcionário(a)

Recebido

Site para consulta: ararangua.atende.net Telefone da Prefeitura: (48) 3521-0900

IPM Sistemas Ltda Atende.net - WPT v:2013.01 Identificador: - Emitido por

# Pedido de Recurso Etapa de seleção e Etapa de Habilitação

Para iniciar a etapa de Recurso referente à fase de Seleção quanto Habilitação comece inserindo seu CPF ou CNPJ e sua senha.

Em seguida, siga as etapas descritas abaixo para completar o processo.

| rita Fiscal Nota Fiscal Eletrônica Portal                                                                                                    | da Transparência Portal do Cidadão<br>A              |                                                                                                    | A A- A+ 🎒 🟵<br>O que você precisa? (CTRL-SHI                     | CADASTRE-SE LOGIN                                                               |                            |
|----------------------------------------------------------------------------------------------------|------------------------------------------------------|----------------------------------------------------------------------------------------------------|------------------------------------------------------------------|---------------------------------------------------------------------------------|----------------------------|
| UTOATENDIMENTO<br>Bancos Cidadão Contabilidade                                                                                                   | Educação Empresa Engenheiro                          | Fornecedores Imobiliária Servi                                                                                      | idor Público Saúde Social Tabeliona                              | to Vigilância                                                                   |                            |
| SERVIÇOS DESTAQUE                                                                                                    | ♠ > Serviços > Emissão d                             | e Processo Digital                                                                                                  |                                                                  |                                                                                 |                            |
| nissão de Guias Receitas Diversas ><br>nissão de NPS-e por WebService<br>nissão de Protocolo<br>nissão de Guia Única ><br>onsuita de Protocolo > | Ainda<br>Para reali<br>e rápido!<br>Inform<br>confir | <b>a não possuo acesso!</b><br>zar seu cadastro o processo é simples<br>ne seus dados pessoais, e<br>me via E-mail; | Já sou cadastrado!<br>CPF/CNPJ:<br>123.456.789-10<br>Senha:      |                                                                                 |                            |
| isulta Documentos > encie seu Imóvel                                                                                                    | libera<br>mail c                                     | ção você será informado por E-<br>ou SMS.                                                                           | Acesar                                                           | Insira seu CPF<br>ou CNPJ e sua senha.                                          |                            |
| icitação de Ácesso                                                                                                    |                                                      | CADASTRE-SE                                                                                                    | Esqueceu sua senha? Clique aqui!                                 |                                                                                 |                            |
| ha Financeira Contribuinte 🔒<br>issão da Certidão Negativa de Débi ><br>issão de Guias Contribuição de Mel >                                     | + + + +                                              | ATENÇÃO: 1                                                                                                    | enha todos os docu                                               | mentos prontos e assegur                                                        | re-se de                   |
| rissão de Guias ISS/Taxas                                                                                                    | Voltar<br>Acesso Rápido                              | que o nome d<br>os docume<br>em for                                                                                 | o proponente coinci<br>entos estão preench<br>mato PDF e com tam | de com o do cadastro. Ver<br>idos e nomeados corretan<br>anho máximo de 8MB cad | ifique se<br>hente,<br>la. |

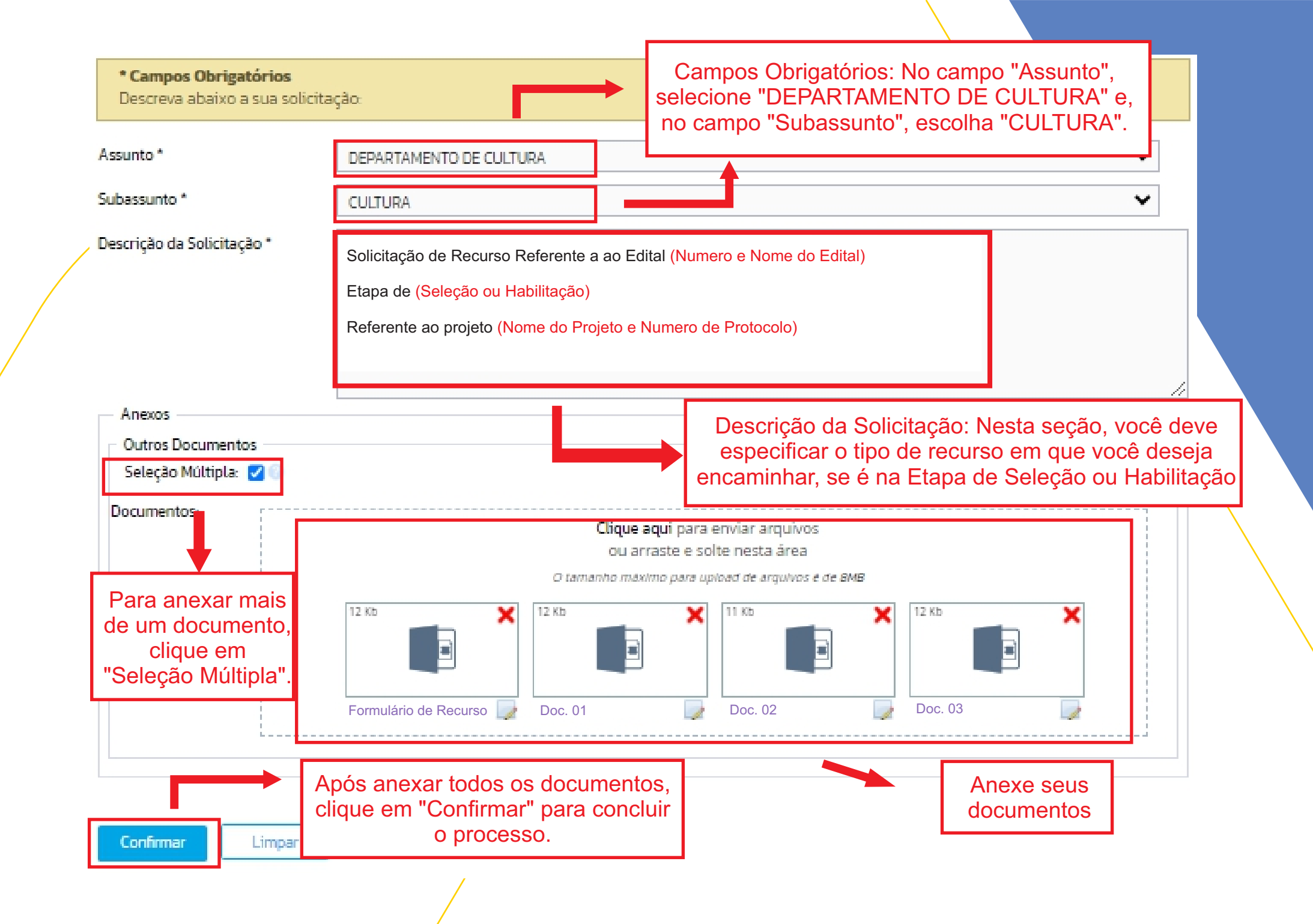

Seu Recurso foi concluído com sucesso! Você receberá um Documento comprovando seu protocolo contendo todos os detalhes de seu recurso.

| Aviso                                                                                                    |                               |
|----------------------------------------------------------------------------------------------------|-------------------------------|
| SISTEMA<br>Processo Digital                                                                                      |                               |
|                                                                                                    | CÓDIGO DA MENSAGEM: WPT-00008 |
| Processo inserido com sucesso!<br>Número/Ano: 17130/2024 Código Verificador: 06707210<br>Verificar Mais Detalhes |                               |

ATENÇÃO: Para que seu recurso seja avaliado, preencha corretamente todos os campos obrigatórios e a descrição da solicitação.

OK

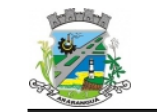

MUNICIPIO DE ARARANGUA Processo Digital

Comprovante de Abertura do Processo

#### COMPROVANTE DE ABERTURA Processo: N° xxxx/2024 Cód. Verificador: xxxxxxxx

| Requerente:       | 123456 - NOME DO PROPONENTE  |                            |
|-------------------|------------------------------|----------------------------|
| CPF/CNPJ:         | 123.456.789-10               |                            |
| Endereço:         | PRAÇA HERCÍLIO LUZ Nº144     | CEP: 88.900-000            |
| Cidade:           | Araranguá                    | Estado: SC                 |
| Bairro:           | CENTRO                       |                            |
| Fone Res.:        | (48) 3521 0900               | Fone Cel.: (48) 99999-9999 |
| E-mail:           | cultura1@ararangua.sc.gov.br |                            |
| Assunto:          | DEPARTAMENTO DE CULTURA      |                            |
| Subassunto:       | CULTURA                      |                            |
| Data de Abertura: | 01/08/2024 17:01             |                            |
| Previsão:         | 31/08/2024                   |                            |

| Documentos do Processo    |          |                                       |
|---------------------------|----------|---------------------------------------|
| Outros Documentos         |          |                                       |
| Descrição                 | Entregue | Anexo                                 |
|                           |          | Formulário de Recurso. Pdf            |
|                           |          | Doc. 01. Pdf                          |
|                           |          | Doc. 02. Pdf                          |
|                           |          | Doc. 03. Pdf                          |
| Quantidade de Documentos: | 0        | Quantidade de Documentos Entregues: 0 |

Observação

Solicitação de Recurso Referente a ao Edital (Numero e Nome do Edital)

Etapa de (Seleção ou Habilitação)

Referente ao projeto (Nome do Projeto e Numero de Protocolo)

Requerente

Funcionário(a)

Recebido

Site para consulta: ararangua.atende.net Telefone da Prefeitura: (48) 3521-0900

IPM Sistemas Ltda Atende.net - WPT v:2013.01 Identificador: - Emitido por Para dúvidas sobre inscrição e preenchimento,

você pode entrar em contato pelos seguintes meios:

E-mail: <u>cultura1@ararangua.sc.gov.br</u> WhatsApp: (48) 3903-1881

Além disso, estamos disponíveis para atendimento presencial no Departamento Municipal de Cultura, de segunda a sexta-feira, das 8h às 17h30.

> MINISTÉRIO DA Cultura

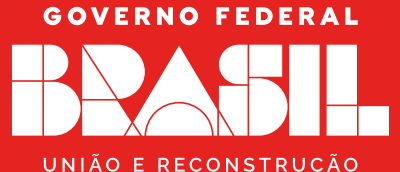